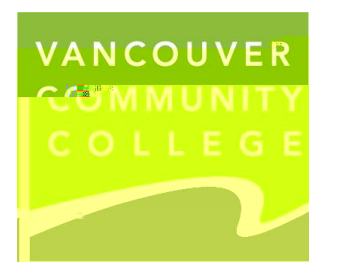

How to submit a criminal record check to VCC:

- •
- HQXHRWW2HV
- •
- •

Important information:

- Have your BC Services Card ready.
- If you do not have a BC Services Card, or if you live outside of BC

| 0 |      |     |    |   |    |    |   |   |   |   |   |      |
|---|------|-----|----|---|----|----|---|---|---|---|---|------|
| 0 |      |     |    |   |    |    |   |   |   |   |   |      |
| 0 | 3533 | []J | 55 | 3 | >ଶ | 25 | 3 | Ø | 3 | 6 | 9 | }JQ6 |